# HƯỚNG DẪN NHẬP HỌC

Hệ đại học chính quy năm 2022

### (Vào Hệ Đại học Chính quy – Học Viện Tài chinh)

#### 1/ Nhập học

Vào trang web: nhaphoc.hvtc.edu.vn

Click vào menu "Đăng ký" sẽ xuất hiện màn hình nhập một số thông tin của bạn để nhập học như sau (Hình 1)

| ACADEMY OF FINANCE                            | NHẠP HỌC TRỤC TUYEN<br>Hệ Đại học chính quy năm 2022                   |  |  |
|-----------------------------------------------|------------------------------------------------------------------------|--|--|
|                                               | Trang chủ HVTC   Hướng đến xháp học   Nhập học   Quản lý               |  |  |
|                                               | ĐĂNG NHÀP ĐỂ NHÀP HỌC                                                  |  |  |
| (Ban phải                                     | i nhận chính vác các thông tin mới có thể nhận học)                    |  |  |
| Số CMND /                                     | CCCD                                                                   |  |  |
| Ma                                            | t khẩn                                                                 |  |  |
|                                               | Đồng ý                                                                 |  |  |
|                                               |                                                                        |  |  |
| CÔNG NHẬP HỌC TRỰC TUYẾN - HỌC VIỆN TÀI CHÍNH | Địa chỉ: Số 58 Lẽ Văn Hiến, Phường Đức Thắng, Quận Bắc Từ Liêm, Hã Nội |  |  |
| Cơ quan chủ quản: Học viện Tái chính          | Diện thoại: 024 3836 2161   Hotline: 0961 481 086 hoặc 0967 684 086    |  |  |
|                                               | E-mail: tuyeninh2021@hvtc.edu vn   Website HVTC: http://disa           |  |  |
|                                               | Trang thông tin tuyển sinh HVTC: treenainh lack edicen                 |  |  |
| Ph                                            | uên bản 2022.01 Phát triển bởi talng re TNHH Phánamint Firing Liá      |  |  |
|                                               |                                                                        |  |  |
|                                               |                                                                        |  |  |

### (Hình 1)

Trong màn hình ở Hình 1: nhập Số CMND / CCCD, mật khẩu sau đó chọn "Đồng ý"

Nếu thông tin bạn nhập đúng với các thông tin có trong dữ liệu trúng tuyển, màn hình ở Hình 2 sẽ xuất hiện để bạn nhập các thông tin nhập học

| ACADEMY OF                                              | CAI CHÍNH NHẬP HỌC TRỰC TUYÉN NOUTÊN NGOC LINH NƯ   FFINANCE Hệ đại học chính quy năm 2022 Hi đáng kỳ 11:18:59:20:9:2022                                                                                                    |
|---------------------------------------------------------|----------------------------------------------------------------------------------------------------|
|                                                         | Trang chủ HVTC   Hướng dẫn nhập học   Nhập học   Quản lý                                                                                                    |
|                                                         | Nhập hộc trực từ tên                                                                                                    |
|                                                         | (Hệ đại học chính quy năm 2022)                                                                                                    |
| Khi han CLICK vào nút.                                  | Lưu ý: Các thông tin có dấu (*) bắt buộc phải nhập.<br>Lưu ý: Các thông tin có dấu (*) bắt buộc phải nhập.                                                                                                    |
|                                                         | aang ny many arang anang ata sa an ayo pina noon ata an ata anang an, ongen an ata ayo ann, mag ay mga nata nata, noon ata ayo mga na atao nata atao na atao na atao na atao na atao na atao na atao na atao na atao na atao na atao na atao na atao na atao na                                                                                                    |
| A THÔNG TIN SINH VIÊN NH                                | (Kêt quả: Bạn chưa nhập học)                                                                                                    |
|                                                         | 2222222222                                                                                                    |
| So CMIND/Can cube CD:                                   |                                                                                                    |
| no va ten:<br>Naise sinh:                               |                                                                                                    |
| Ngay sinn.<br>Số giấu báo phảo hoa:                     | 2002/2003 Lot toking ut ten                                                                                                    |
| Số giay bảo nhập học.<br>Tân ngành trứng tuyển nhận học | Zu de la viene viene vie |
| Ten ngann trung tuyen nnap nye.                         | 3 Dián vát truển 26.5 M3 tế hơn ĐO1 Thứ tru triển 1                                                                                                    |
| Khoa quần lý sinh viên                                  | Thông báo sau                                                                                                    |
| Lớn sinh viên                                           | Thông bảo sau<br>Thông bảo sau<br>Thông bảo sau                                                                                                    |
| B. CÁC TÉP SCAN GIÁY TỜ Đ                               | DINH KÉM                                                                                                    |
| STT                                                     | Tên file Xem file                                                                                                    |
| Têp SCAN Học bạ THPT, GCN<br>GCN kất quả ĐGN            | N dat giải, Chúng chi Tiếng Anh,<br>Nh điều th đổi thượng nu tiến (Choose File) 9. Mẫu1 túl.pdf                                                                                                    |
| Têp SCAN Giấy CN tốt nghi                               | iếp tam thời Bảng tốt nghiệp. (*) Choose File 6. Mẫu 1 từi pdf                                                                                                    |
| Têp SCAN chứng                                          | từ đã chuyển khoản của SV. (*) Choose File 10, Mẫ 2 túl.pdf                                                                                                    |
|                                                         | Tội xin cam đoạn những thông tin đã kẻ khai trên và hồ sơ đăng ký xét tuyển đã gửi cho Học viện là đúng sự thật, nếu sai tội hoàn toàn chịu trách nhiệt                                                                                                    |
|                                                         | trước pháp luật.(')                                                                                                    |
|                                                         | <u>590047</u>                                                                                                    |
| Mã xác nhận:                                            | ( <b>r</b> ) <sup></sup>                                                                                                    |
| (Ivia xac nhận: bận phải nhập                           | p ma xae nnan chinn xae nnư so trong ann ben cann.                                                                                                    |
|                                                         | Lou trong tri dang ky                                                                                                    |
| ÔNG NHẬP HỌC TRỰC TUY                                   | YÊN - HỌC VIỆN TÀI CHÍNH Địa chỉ: Số 58 Lê Văn Hiến, Phường Đức Thắng, Quận Bắc Từ Liêm, Hà Nội                                                                                                    |
| ơ quan chủ quần: Học viện Tài c                         | chính Điện thoại: 024 3836 2161   Hotline: 0961 481 086 hoặc 0967 684 086                                                                                                    |
|                                                         | E-mail: tuyensinh2021@hvte.edu.vn   Website HVTC: <u>instructionsin</u>                                                                                                    |
|                                                         | I Fang Inong In Bryen sinh H.V.I.                                                                                                    |
|                                                         | Thing mong united and the to a section and the test section                                                                                                    |

Trong cửa sổ ở Hình 2: phải nhập thông tin vào tất cả các ô có dấu (\*) bên cạnh, gồm:

a/ Phải chọn tệp SCAN Học bạ THPT, GCN đạt giải, CCTA, GCN kết quả ĐGNL, giấy tờ đối tượng ưu tiên

b/ Phải chọn ảnh giấy chứng nhận tốt nghiệp tạm thời hoặc bằng tốt nghiệp

c/ Bạn phải chọn ảnh chứng từ đã chuyển khoản của sinh viên

d/ Tích chọn ô "Tôi xin cam đoan những thông tin đã kê khai trên và hồ sơ đăng ký xét tuyển đã gửi cho Học viện là đúng sự thật, nếu sai tôi hoàn toàn chịu trách nhiệm trước pháp luật."

e/ Trong ô Mã xác nhận: bạn nhập số như ảnh bên cạnh

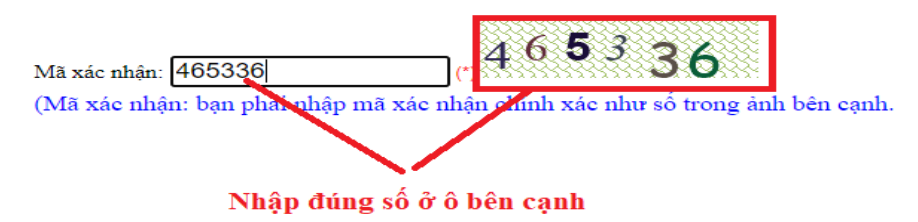

Sau khi nhập xong đầy đủ các thông tin, bạn phải chọn nút "Lưu thông tin đăng ký" để cập nhật thông tin đăng ký, nếu đăng ký hoàn thành sẽ xuất hiện thông báo "Bạn đã nhập học" và xuất hiện màn hình như Hình 3

Nếu có thông báo khác thì bạn phải đọc kỹ thông báo để biết hệ thống yêu cầu bạn phải nhập thêm thông tin gì.

|                                                                                                    |                                                                                                    | HÊ ĐÝI HÓO                                      | C CHINH QUY NAM 2022                     |                                                        |                         |
|----------------------------------------------------------------------------------------------------|----------------------------------------------------------------------------------------------------|-------------------------------------------------|------------------------------------------|--------------------------------------------------------|-------------------------|
|                                                                                                    |                                                                                                    | ···· • •                                        | Trang chủ HVTC   H                       | ướng dẫn nhập học   Nhập học   Quản lý                 | 1                       |
|                                                                                                    |                                                                                                    | <b>NHẠP HỌC T</b>                               | IRŲC TUYEN                               |                                                        |                         |
|                                                                                                    |                                                                                                    | (Hệ đại học chín                                | h quy năm 2022)                          |                                                        |                         |
| Khi han CLICK                                                                                                    | vít động ký mà bộ thống thên - h                                                                              | Lưu ý: Các thông tin có d                       | lấu (*) bắt buộc phải nhập.              |                                                        | -571                    |
| Kni ban CLICK vao i                                                                                                    | lut dang ky ma ne thong thong b                                                                               | ao ioi thi bạn phải kiem trà lại các thông tin, | chọn lại các tẹp ann, nhạp lại mặt khau, | Riem tra iại mà xác nhận rõi CLICK lại vào hút "Đàng k | y-)                     |
|                                                                                                    |                                                                                                    | (Kết quả: Bạr                                   | <mark>ı đã nhập học)</mark>              |                                                        |                         |
| A. THÔNG TIN SINH VIÊN                                                                                                    | NHẬP HỌC                                                                                                    |                                                 |                                          |                                                        |                         |
| Số CMTND/Căn cước CD:                                                                                                    | 22222222222                                                                                                   |                                                 |                                          |                                                        |                         |
| Họ và tên:                                                                                                    | HOÀNG THỊ QUÌNH A                                                                                             | NH                                              |                                          |                                                        |                         |
| Ngày sinh:                                                                                                    | 29/10/2003 Đối tượ                                                                                            | ng ưu tiên                                      |                                          |                                                        |                         |
| Số giấy báo nhập học:                                                                                                    | 3818 Mã PTXT                                                                                                  |                                                 |                                          |                                                        |                         |
| Tên ngành trúng tuyển nhập l                                                                                                    | lọc Kế toán                                                                                                   |                                                 | Mã ngành trúng tuyển nhập học 734        | 0301D                                                  |                         |
| Khu vực ưu tiên                                                                                                    | 3 Đ                                                                                                    | iểm xét tuyển 27.65 Mã tổ hợp D01               | Thứ tự ưu tiên 1                         |                                                        |                         |
| Khoa quản lý sinh viên                                                                                                    | Thông báo sau                                                                                                 |                                                 |                                          |                                                        |                         |
| Lóp sinh viên                                                                                                    | Thông báo sau                                                                                                 | Mã sinh viên Thông báo sau                      |                                          |                                                        |                         |
| B. CÁC TỆP SCAN GIÂY T                                                                                                    | Ở ĐÍNH KÈM                                                                                                    |                                                 |                                          |                                                        |                         |
| STT                                                                                                    |                                                                                                    | Tên file                                        |                                          | Xe                                                     | m file                  |
| 1 Học bà THPT, GCN đạt giải, CCTA, GCN kết quả ĐGNL, giấy từ đối tượng ựu tiên Xem file<br>2 Giữy CD tắt nghiện tran thời Păng TN Xem file |                                                                                                    |                                                 |                                          |                                                        | <u>m file</u><br>m file |
| 3 Chứng từ thanh toán                                                                                                    | học phí nhập học                                                                                              |                                                 |                                          | Xe                                                     | m file                  |
|                                                                                                    |                                                                                                    | Tải phiếu nhập                                  | o học (tệp PDF)                          |                                                        |                         |
|                                                                                                    | UYẾN - HỌC VIỆN TÀI CHÍ                                                                                       | NH Dịa ch                                       | ỉ: Số 58 Lê Văn Hiến, Phường Đức Thắn    | g, Quận Bắc Từ Liêm, Hà Nội                            |                         |
| ONG NHẠP HỌC TRỤC 1                                                                                                    | or guan chủ quản: Học viện Tài chính Điện thoại: 024 3836 2161 Hotline: 0961 481 086 hoặc <u>0967 684 086</u> |                                                 |                                          |                                                        |                         |
| CONG NHẠP HỌC TRỤC T<br>ở quan chủ quản: Học viện T                                                                                        |                                                                                                    |                                                 |                                          |                                                        |                         |

(Hình 3)

## 2/ Tải phiếu nhập học (tệp PDF)

Trong màn hình ở Hình 3, bạn chọn nút "Tải phiếu nhập học (Tệp PDF) để tải phiếu nhập học về máy tính, mẫu phiếu như hình 4

BỘ TÀI CHÍNH **HỌC VIỆN TÀI CHÍNH** 

#### PHIẾU NHẬP HỌC TRỰC TUYẾN HỆ ĐẠI HỌC CHÍNH QUY NĂM 2022

| Số CCCD/CMND                  | : 001303010026             |
|-------------------------------|----------------------------|
| Họ và tên                     | : PHẠM DIỆU ANH            |
| Ngày sinh                     | : 06/10/2003               |
| Số giấy báo nhập học          | : 2212                     |
| Ngành trúng tuyển nhập học    | : TCNH/Phân tích tài chính |
| Mã ngành trúng tuyển nhập học | : 7340201C09               |
| Đối tượng ưu tiên             | : không                    |
| Khu vực ưu tiên               | : 3                        |
| Điểm xét tuyển                | : 35.9                     |
| Tổ hợp                        | : A01                      |

Tôi xin cam đoan những thông tin đã kê khai trên và hồ sơ đăng ký xét tuyển đã gửi cho Học viện là đúng sự thật, nếu sai tôi hoàn toàn chịu trách nhiệm trước pháp luật.

#### Thông tin sinh viên sau khi hoàn tất các thủ tục nhập học:

| Khoa quản lý sinh viên | : Thông báo sau |
|------------------------|-----------------|
| Lớp sinh viên          | : Thông báo sau |
| Mã sinh viên           | : Thông báo sau |

Hà Nội, ngày 20 tháng 9 năm 2022 Sinh viên

PHẠM DIỆU ANH

(Hình 4)